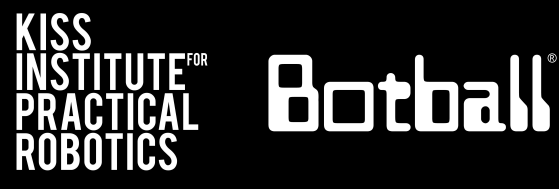

# Analog Sensors -Reflectance

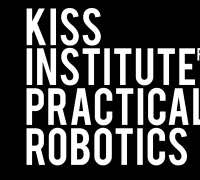

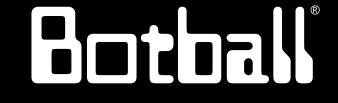

Slide Topic

| 3 | Analog | Sensor: | Small | Top | Hat | Sensors |
|---|--------|---------|-------|-----|-----|---------|
|   |        |         |       |     |     |         |

- 4 <u>Reflectance Sensor Ports</u>
- 5 Reading Sensor Values From the Sensor List
- 6 <u>Understanding the IR Values</u>
- 7 Find the Black Line
- 8 Mounted Sensor on DemoBot
- 9 while "find black line" Solution
- 10 <u>Starting Programs with a Light</u>
- 11 <u>wait\_for\_light Function</u>

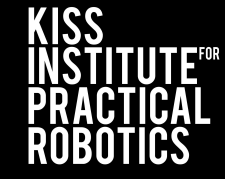

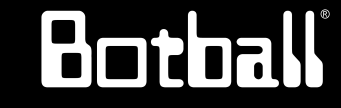

Slide Topic

| 13    | Plug in the Light Sensor           |
|-------|------------------------------------|
| 14    | Starting with a Light              |
| 15    | wait_for_light Calibration Routine |
| 16-17 | Starting with a Light              |
| 18    | Starting Programs with a Light     |
| 19    | wait_for_light Function            |
| 20    | Plug in the Light Sensor           |
| 21    | Starting with a Light              |
| 22    | wait for light Calibration Routine |

#### Analog Sensor: Small Top Hat Sensors

This is a reflectance sensor that works at short distances. There is an infrared (IR) emitter and an IR collector in this sensor. The IR emitter sends out IR light and the IR collector measures how much is reflected back.

Amount of IR reflected back depends on surface texture, color and distance to surface among other factors. This sensor is excellent for line following

Black materials typically absorb IR and reflect very little IR while white materials typically absorb little IR and reflect most of it back

- If this sensor is mounted at a fixed height above a surface, it is easy to distinguish a dark color from a light color
- Connect to an analog port (0 to 5)

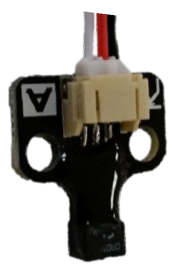

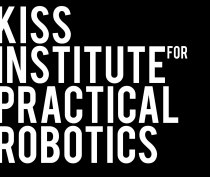

Botball

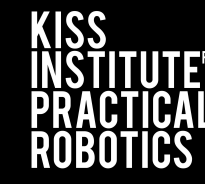

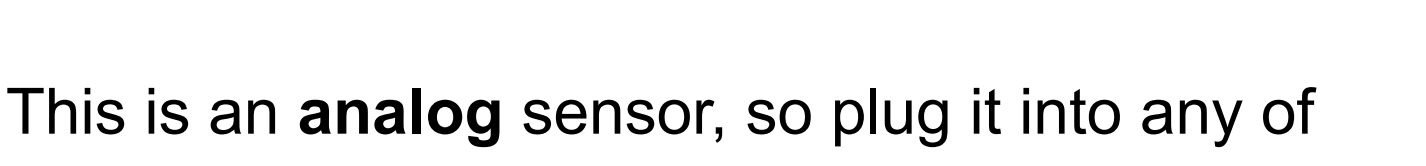

your analog ports 0 through 5

- Values returned can be between 0 and 4095
- Mount the sensor on the front of your robot so that it is pointing to the ground and ~1/4" from the surface

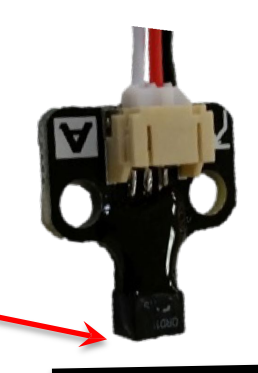

Botball

Surface

#### Reading Sensor Values From the Sensor List

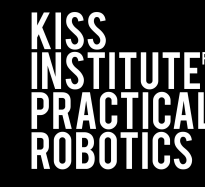

Botball

With the IR sensor plugged into analog port #0

- Over a white surface the value is (~200)
- Over a black surface the value is (~3200)

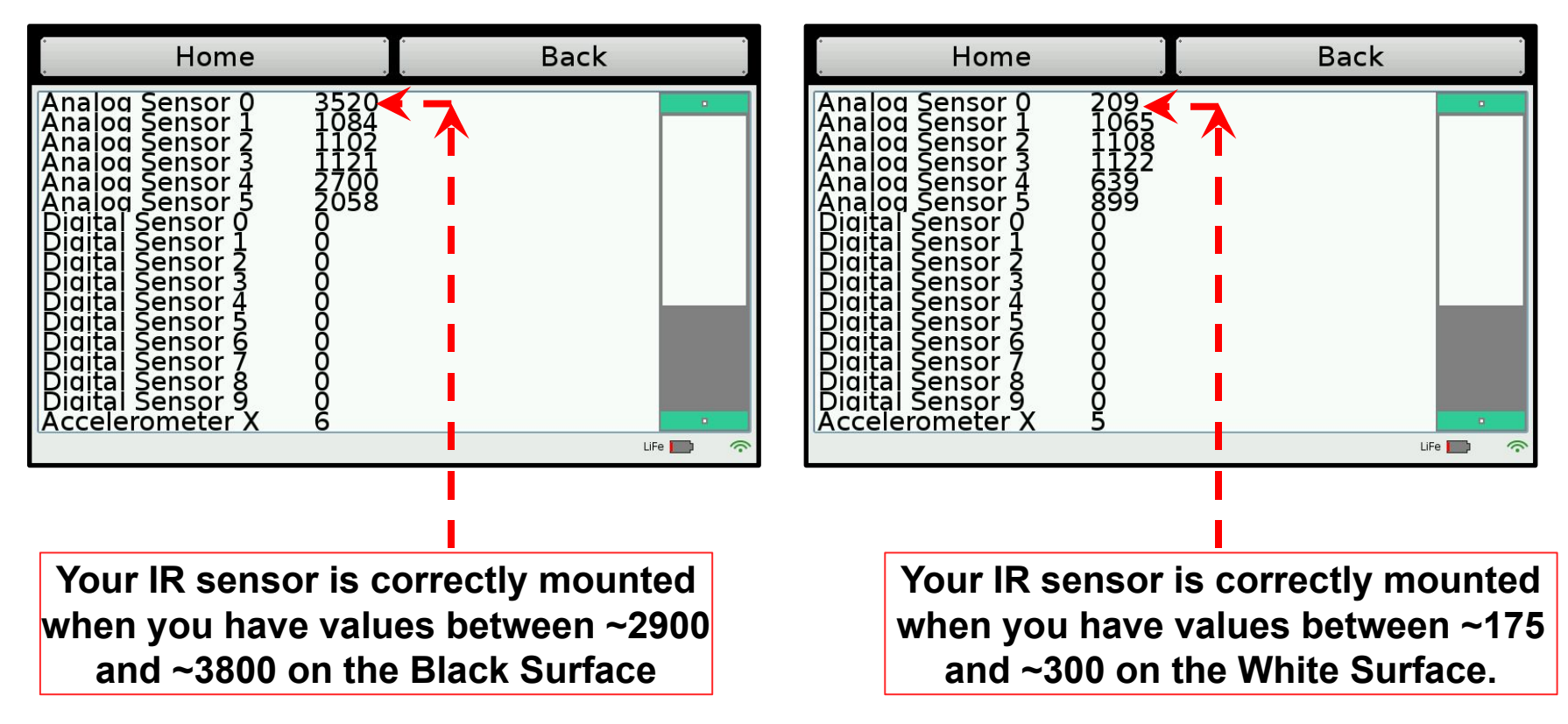

#### **Understanding the IR Values**

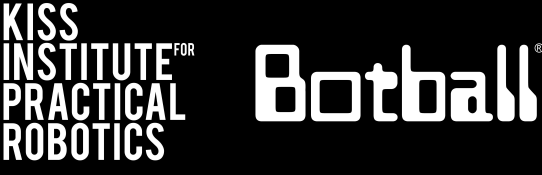

- Place your IR analog sensor in one of the analog ports (0 to 5).
- After mounting your IR sensor, check value when sensor is over black on Mat A, B or black tape

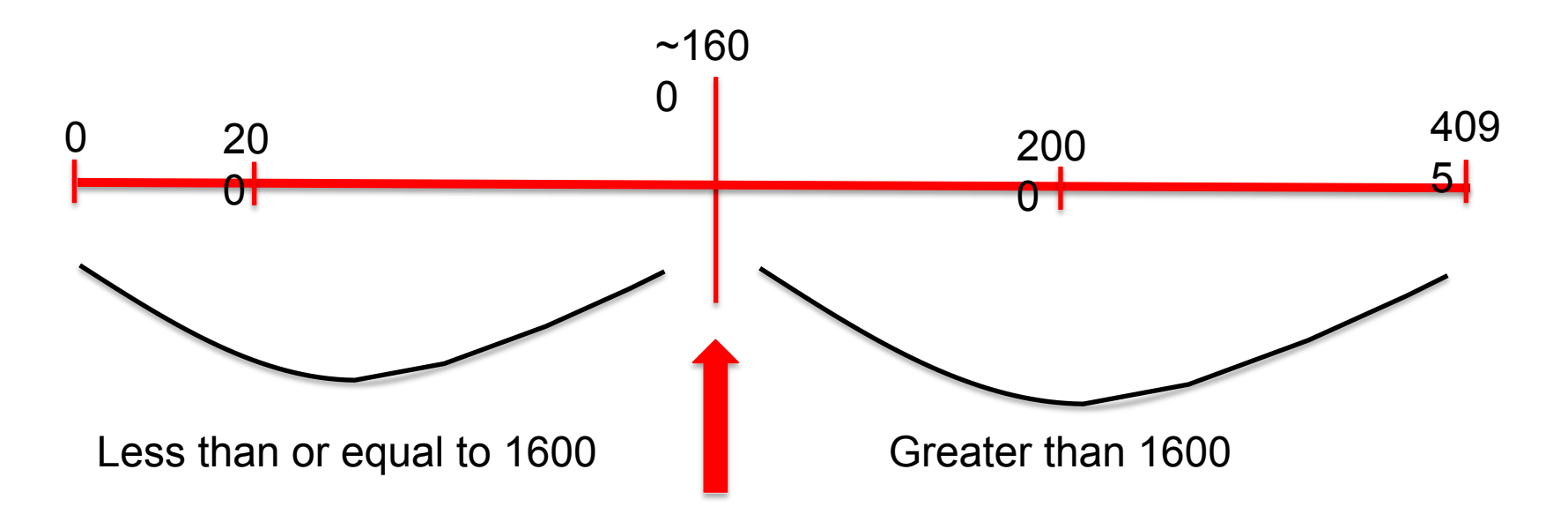

My black *threshold* value is ~1600

#### **Find the Black Line**

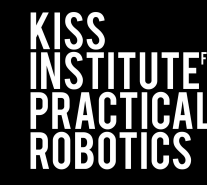

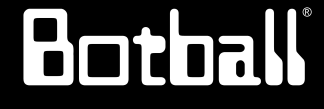

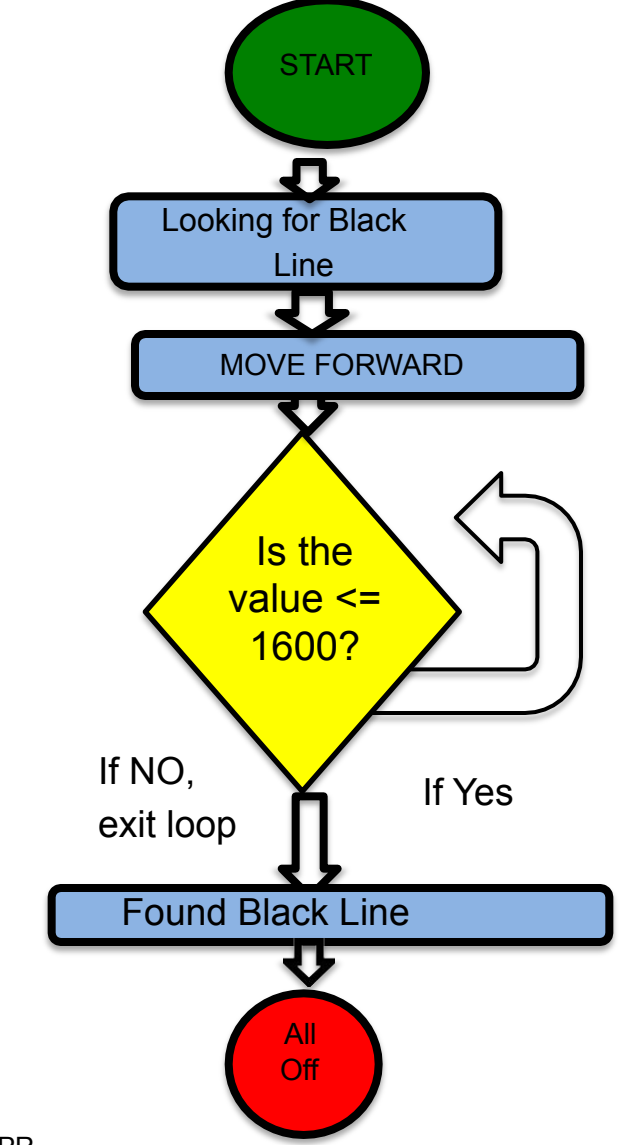

#### Pseudocode (Task Analysis)

- 1. Prints looking for black line
- 2. Check the sensor value in analog port 0, <= 1600
- 3. Drive forward as long as the value is  $\leq 1600$
- 4. Exit loop when value is 1600 or greater
- 5. Shut everything off

#### **Mounted Sensor on DemoBot**

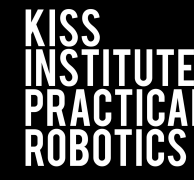

Botball

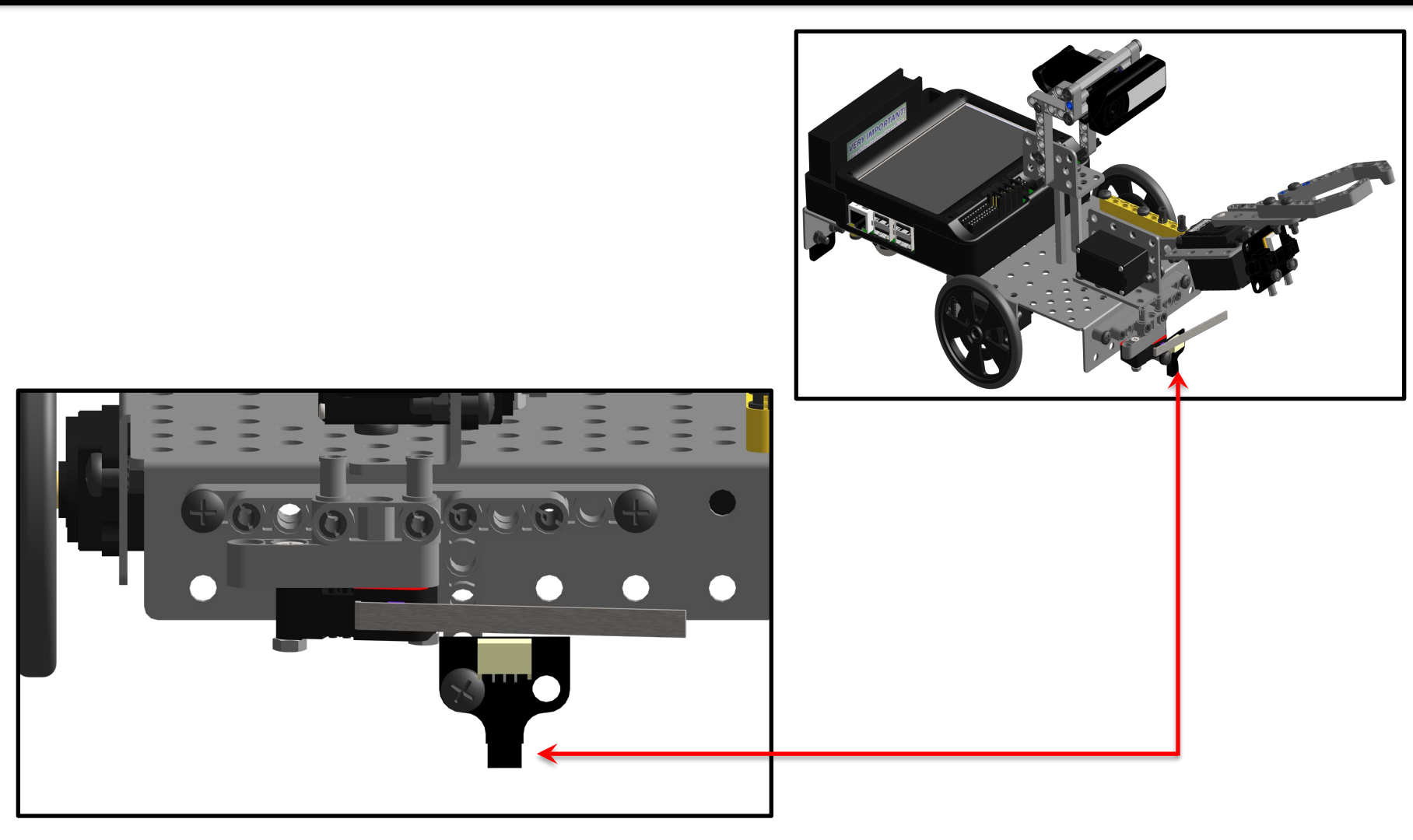

#### while "find black line" Solution

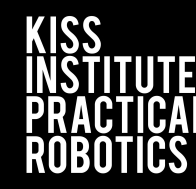

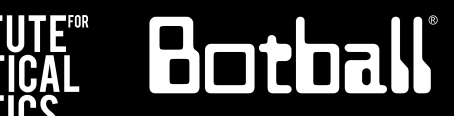

| Source Code |                                                |  |  |  |
|-------------|------------------------------------------------|--|--|--|
| 1           | <pre>#include <kipr wombat.h=""></kipr></pre>  |  |  |  |
| 2           |                                                |  |  |  |
| 3           | <pre>int main()</pre>                          |  |  |  |
| 4           | {                                              |  |  |  |
| 5           | printf("Find the black line\n");               |  |  |  |
| 6           | <pre>while (analog(0) &lt; 1600)</pre>         |  |  |  |
| 7           | {                                              |  |  |  |
| 8           | motor(0, 78);                                  |  |  |  |
| 9           | <pre>motor(3, 74); // why slightly less?</pre> |  |  |  |
| 10          | }                                              |  |  |  |
| 11          | ao();                                          |  |  |  |
| 12          |                                                |  |  |  |
| 13          | return 0;                                      |  |  |  |
| 14          | }                                              |  |  |  |
| 15          |                                                |  |  |  |
|             |                                                |  |  |  |

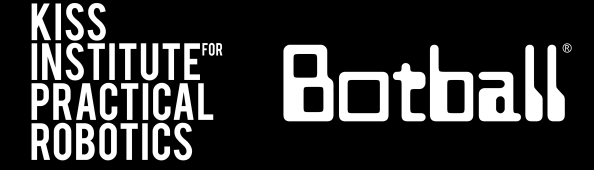

The light sensor is a cool way to automatically start your robot and critical for Botball robots at the beginning of the game.

The **wait\_for\_light ( )** function allows your program to run after your robot senses a light.

Note: It has a built-in calibration routine that will come up on the screen (a step-by-step guide for this calibration routine is on a following slide).

The light sensor senses infrared light, so light must be emitted from an incandescent light, not an LED light.

For our activities, you can use a flashlight.

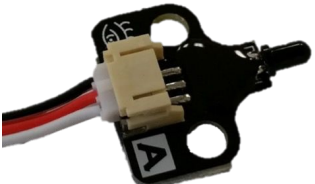

The more light (infrared) detected, the lower the reported value.

#### wait\_for\_light Function

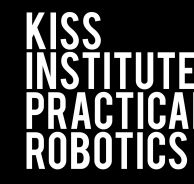

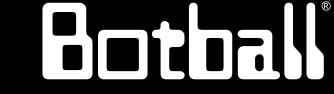

wait\_for\_light(0);
// Waits for the light on port #0 before going to the next line.

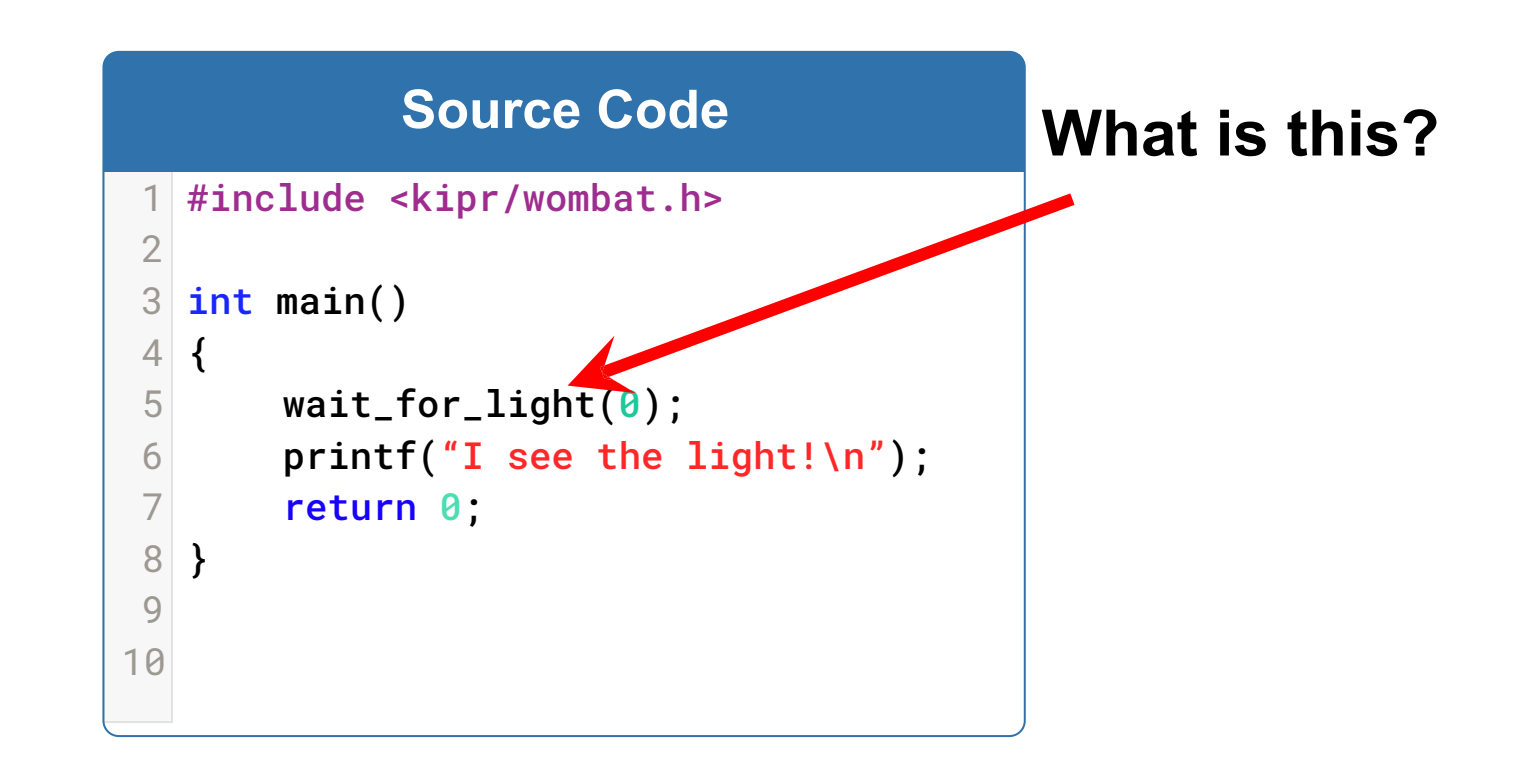

#### **Plug in the Light Sensor**

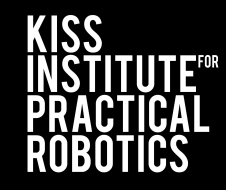

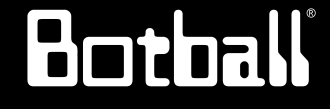

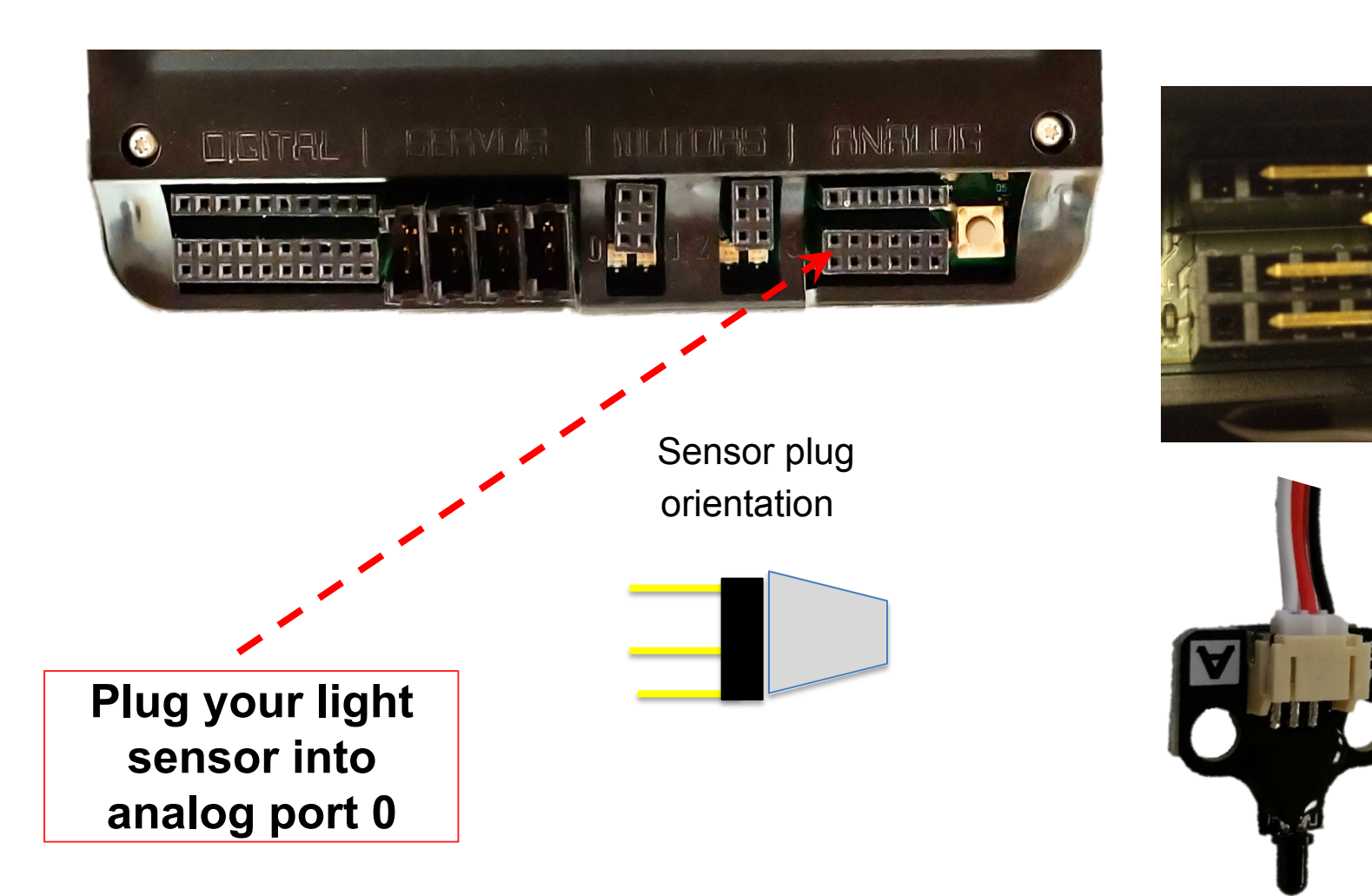

### Starting with a Light

KISS Instituti Practica Robotics

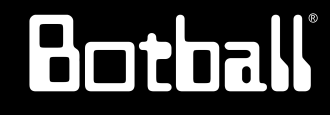

**Description**: Write a program that waits for a light to come on, drives the DemoBot forward for 3 seconds, and then stops.

Analysis: What is the program supposed to do?

#### Pseudocode

Comments

- 1. Wait for light.
- 2. Drive forward.
- 3. Wait for 3 seconds.
- 4. Stop motors.
- 5. End the program.

- // 1. Wait for light.
- // 2. Drive forward.
- // 3. Wait for 3 seconds.
- // 4. Stop motors.
- // 5. End the program.

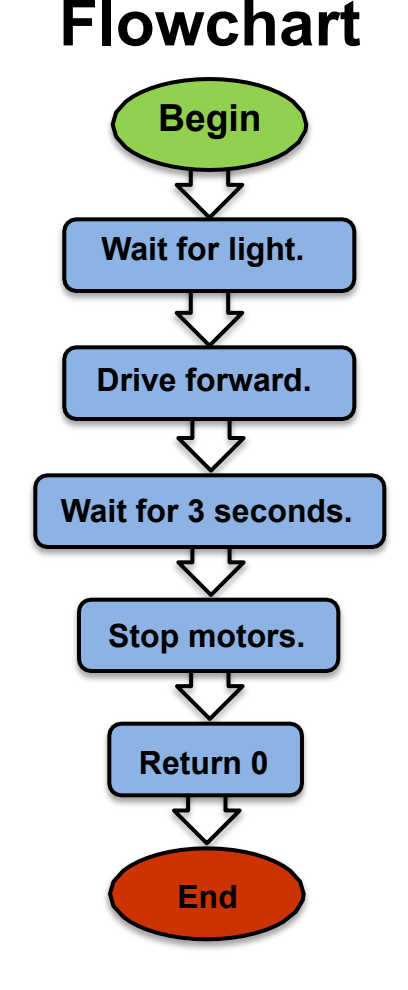

### wait\_for\_light Calibration Routine

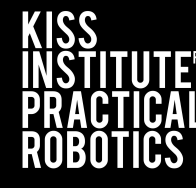

Botball

When you use the **wait\_for\_light ()** function in your program, the following calibration routine will run automatically.

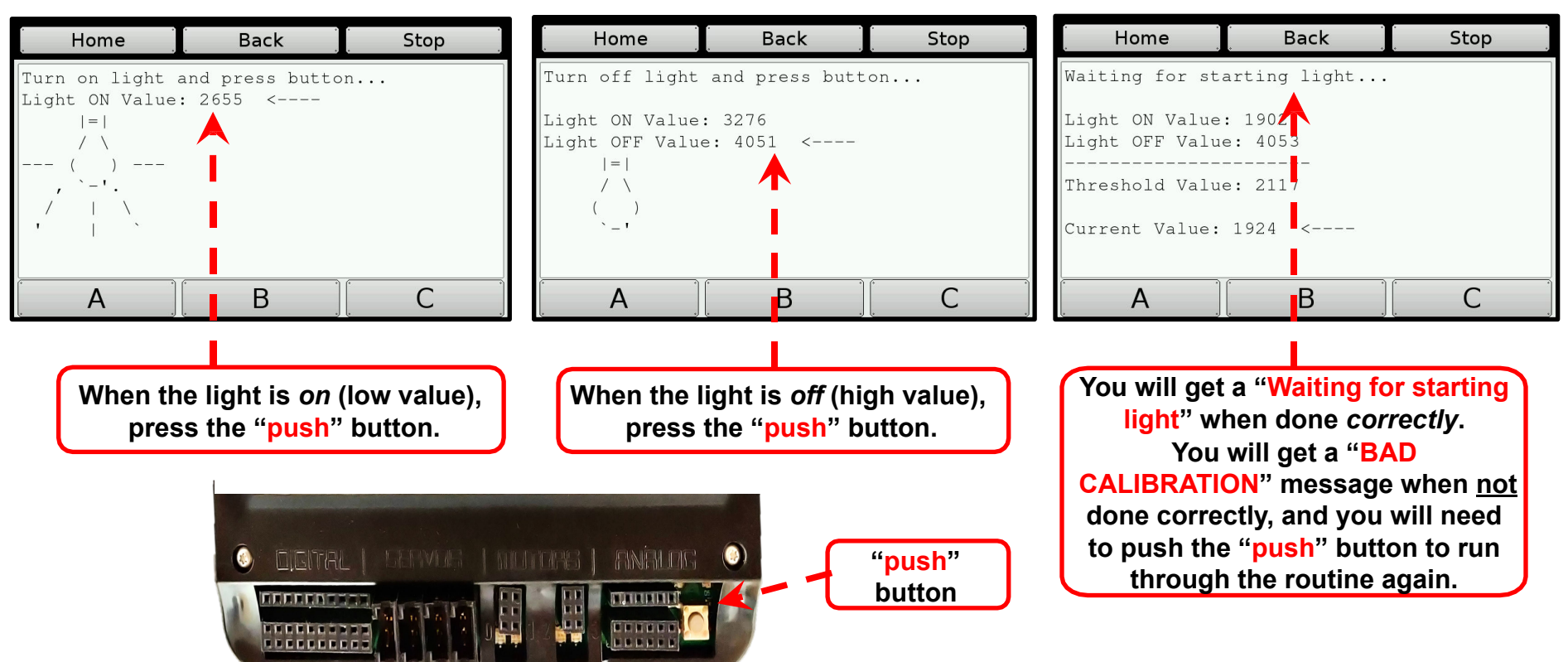

**Note:** For Botball, **wait\_for\_light()** should be one of the first functions called in your program.

### Starting with a Light

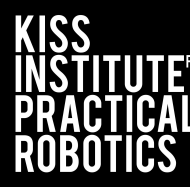

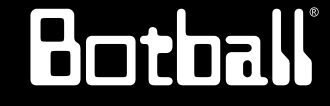

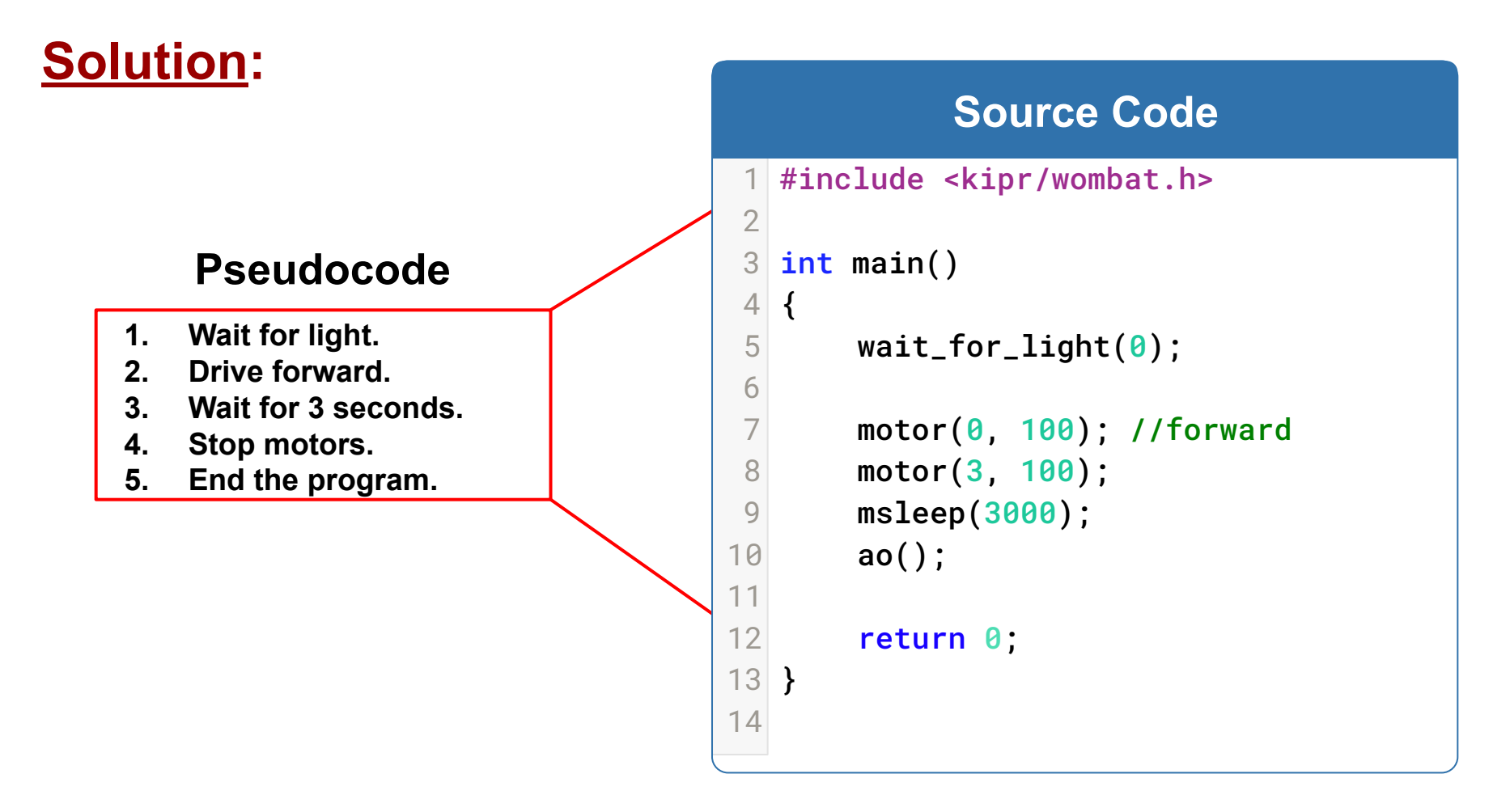

**Execution:** Compile and run your program (test it with a light sensor).

### Starting with a light

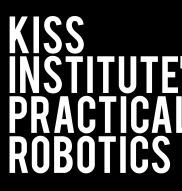

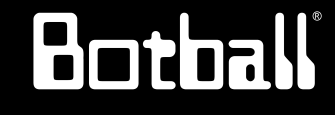

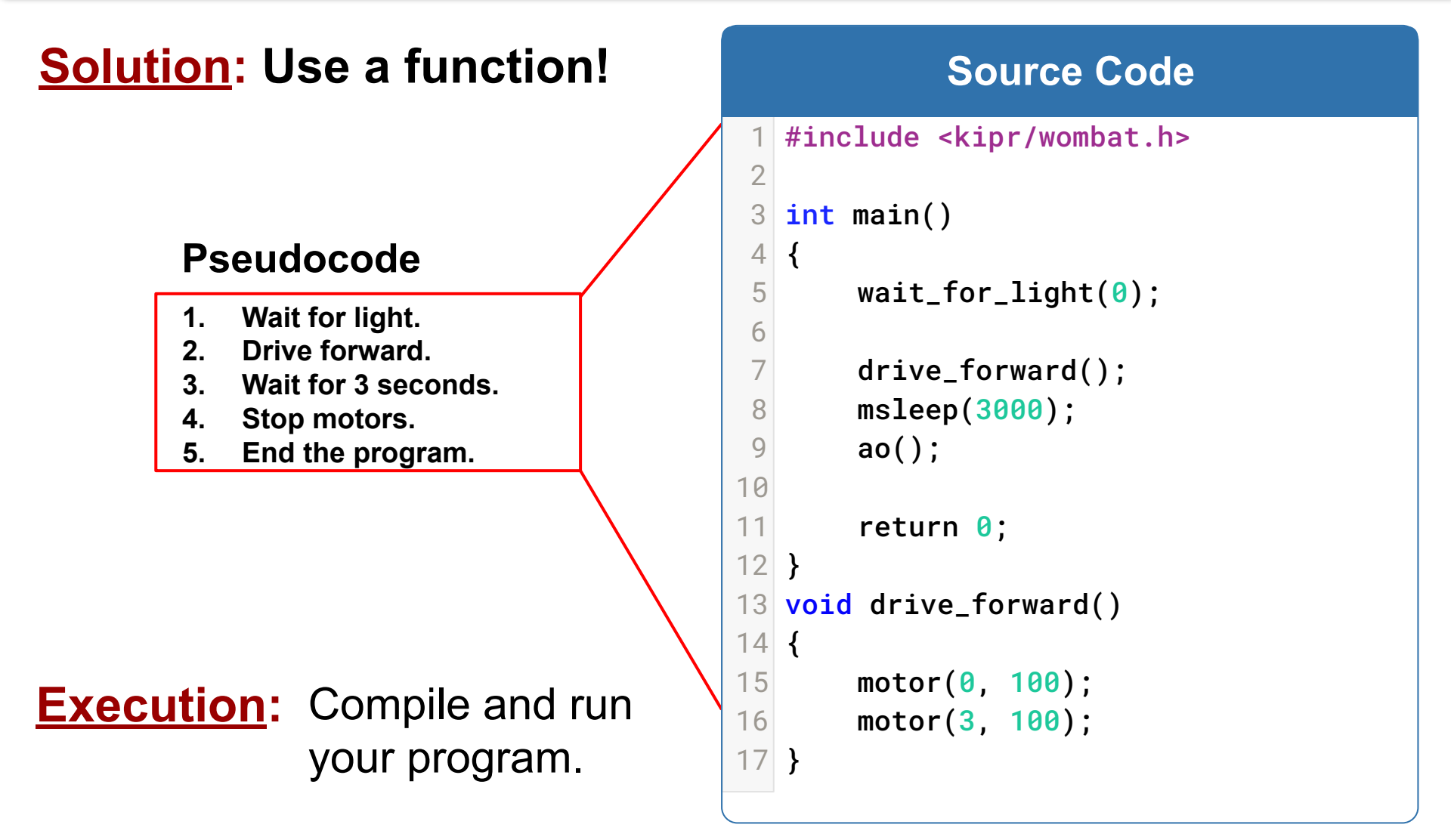

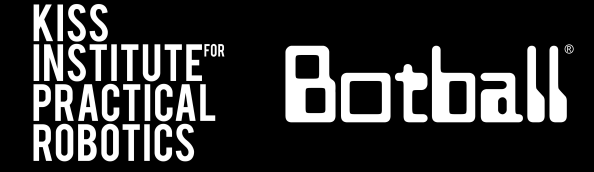

The light sensor is a cool way to automatically start your robot and critical for Botball robots at the beginning of the game.

The wait\_for\_light() function allows your program to run after your robot senses a light.

Note: It has a built-in calibration routine that will come up on the screen (a step-by-step guide for this calibration routine is on a following slide).

The light sensor senses infrared light, so light must be emitted from an incandescent light, not an LED light.

For our activities, you can use a flashlight.

The more light (infrared) detected, the lower the reported value.

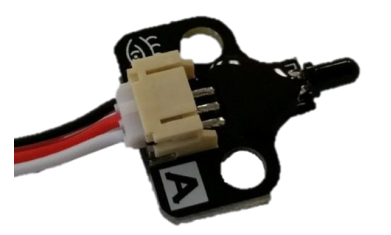

#### wait\_for\_light Function

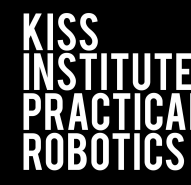

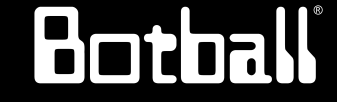

wait\_for\_light(0);
// Waits for the light on port #0 before going to the next line.

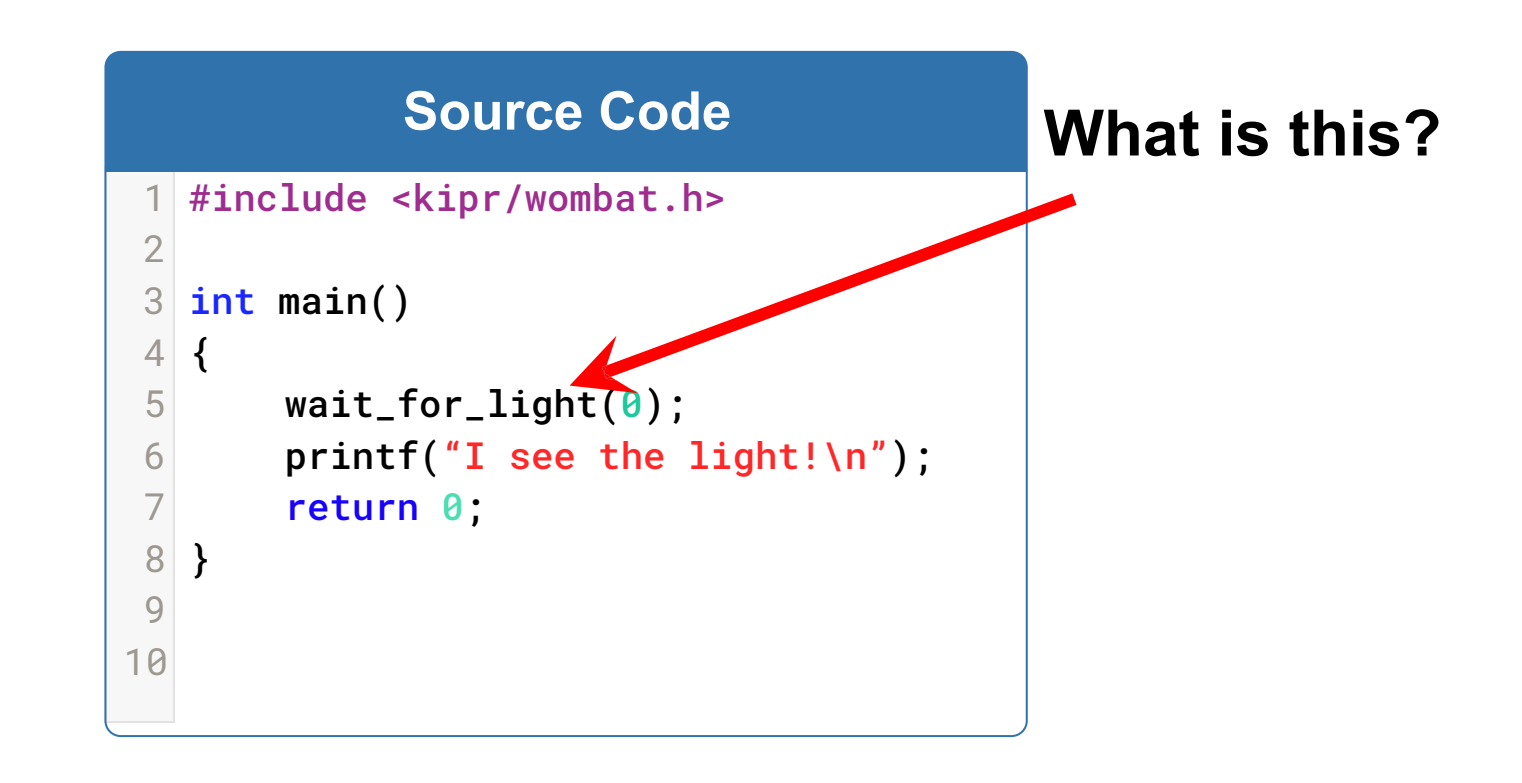

### **Plug in the Light Sensor**

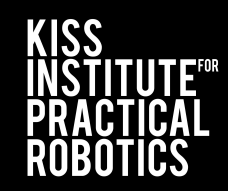

#### (Light source needed, cell phone works)

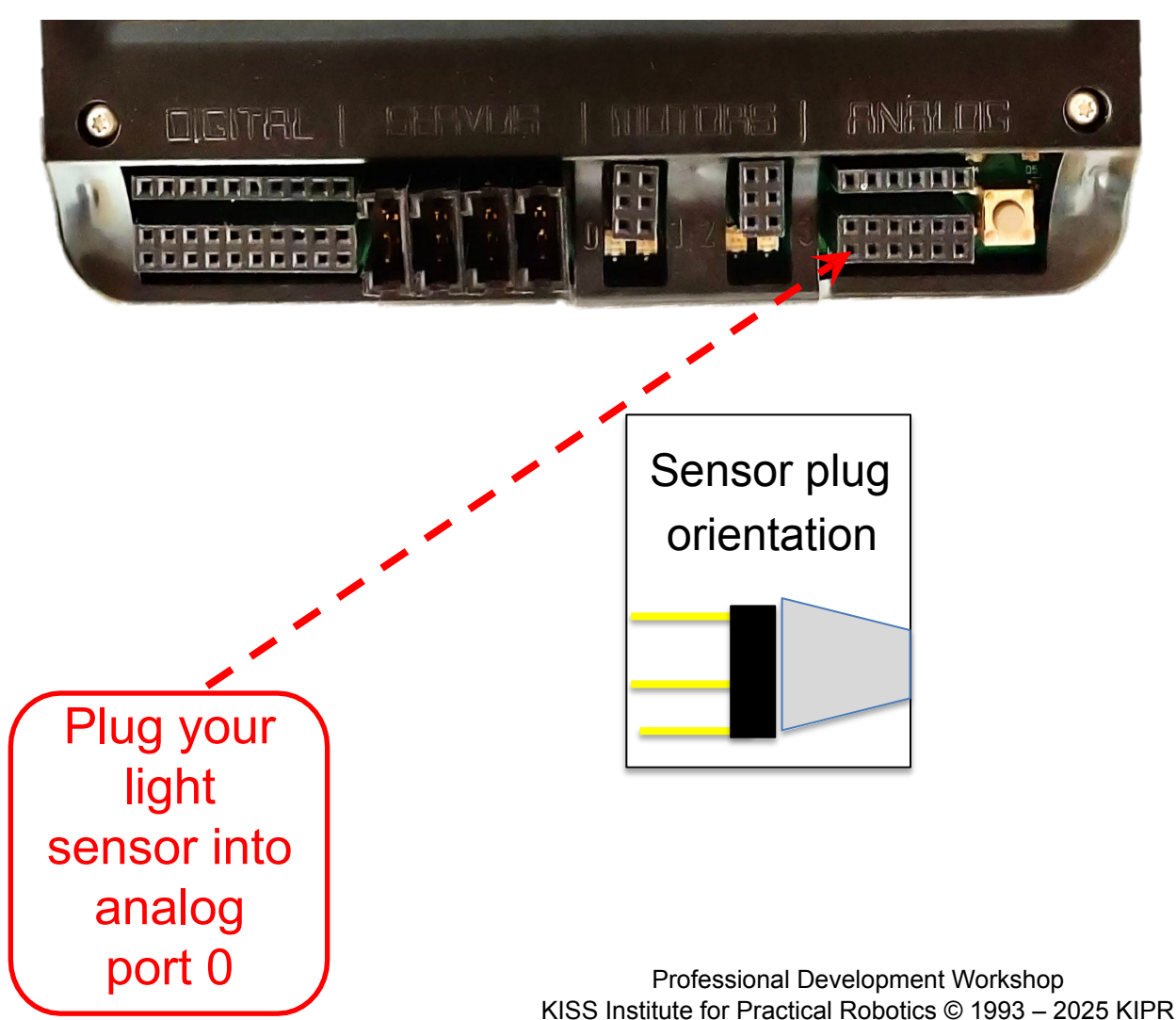

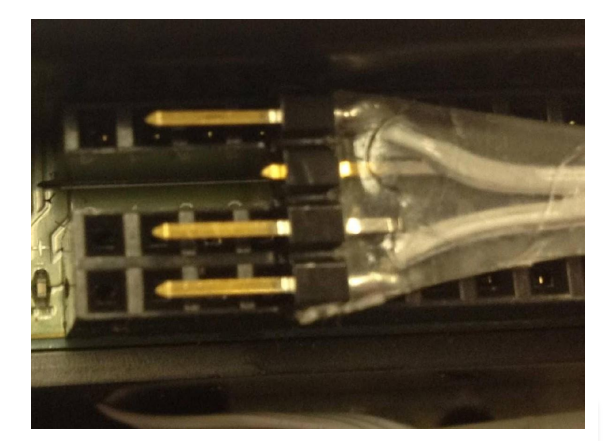

Botball

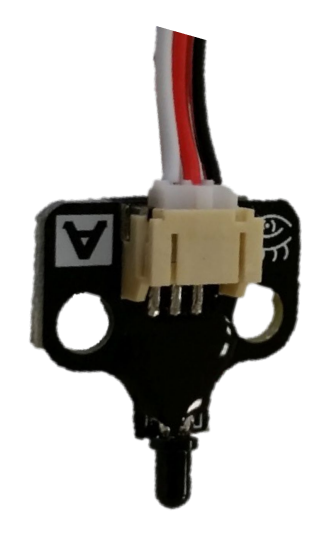

### Starting with a Light

**Description**: Write a program that waits for a light to come on, drives the DemoBot forward for 3 seconds, and then stops.

Analysis: What is the program supposed to do?

#### Pseudocode

#### Comments

- 1. Wait for light.
- 2. Drive forward.
- 3. Wait for 3 seconds.
- 4. Stop motors.
- 5. End the program.

- // 1. Wait for light.
- // 2. Drive forward.
- // 3. Wait for 3 seconds.
- // 4. Stop motors.
- // 5. End the program.

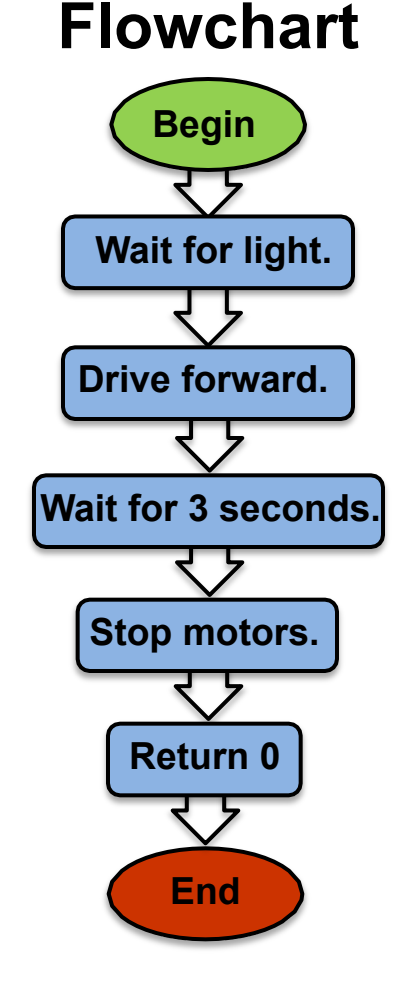

Botball

### wait\_for\_light Calibration Routine

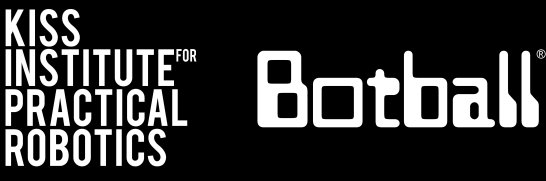

## When you use the **wait\_for\_light( )**function in your program, the following calibration routine will run automatically.

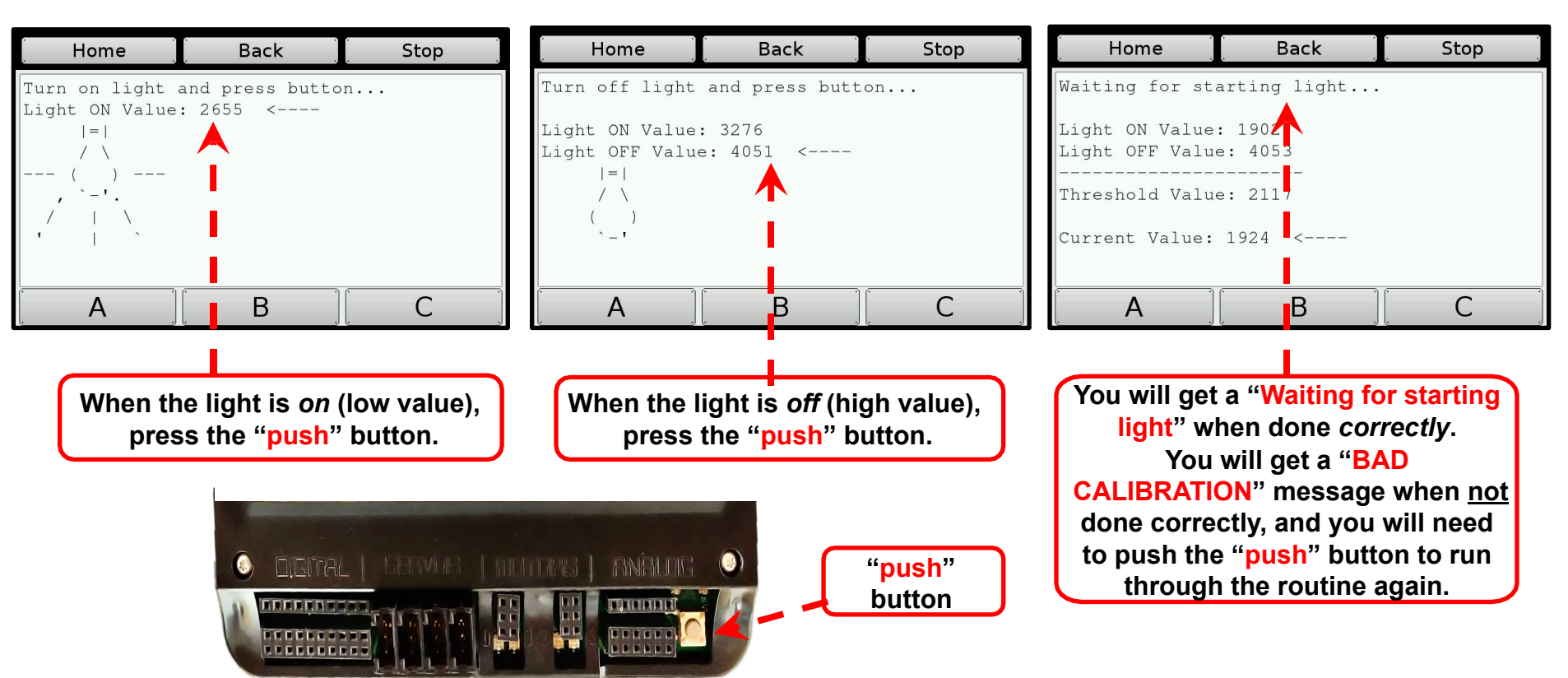

**Note:** For Botball, **wait\_for\_light()** should be one of the first functions called in your program.